# PROCEDURE

# REGISTRATION FOR ACTIVITIES

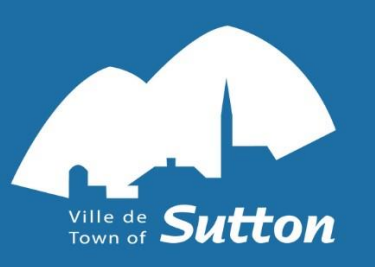

# 1. Registration for activities

You must already have created an account on the AccèsCité Loisirs platform. If you have not already done so, <u>follow the "create an account" procedure</u>. Your account will be approved within 72 business hours of its creation.

1.1 Click on the following link to access the Town of Sutton's online platform and log into your account: <u>https://mon.accescite.net/46058/en-</u> <u>ca/Home/Index</u>

### 1.2 Click on <u>Register</u>

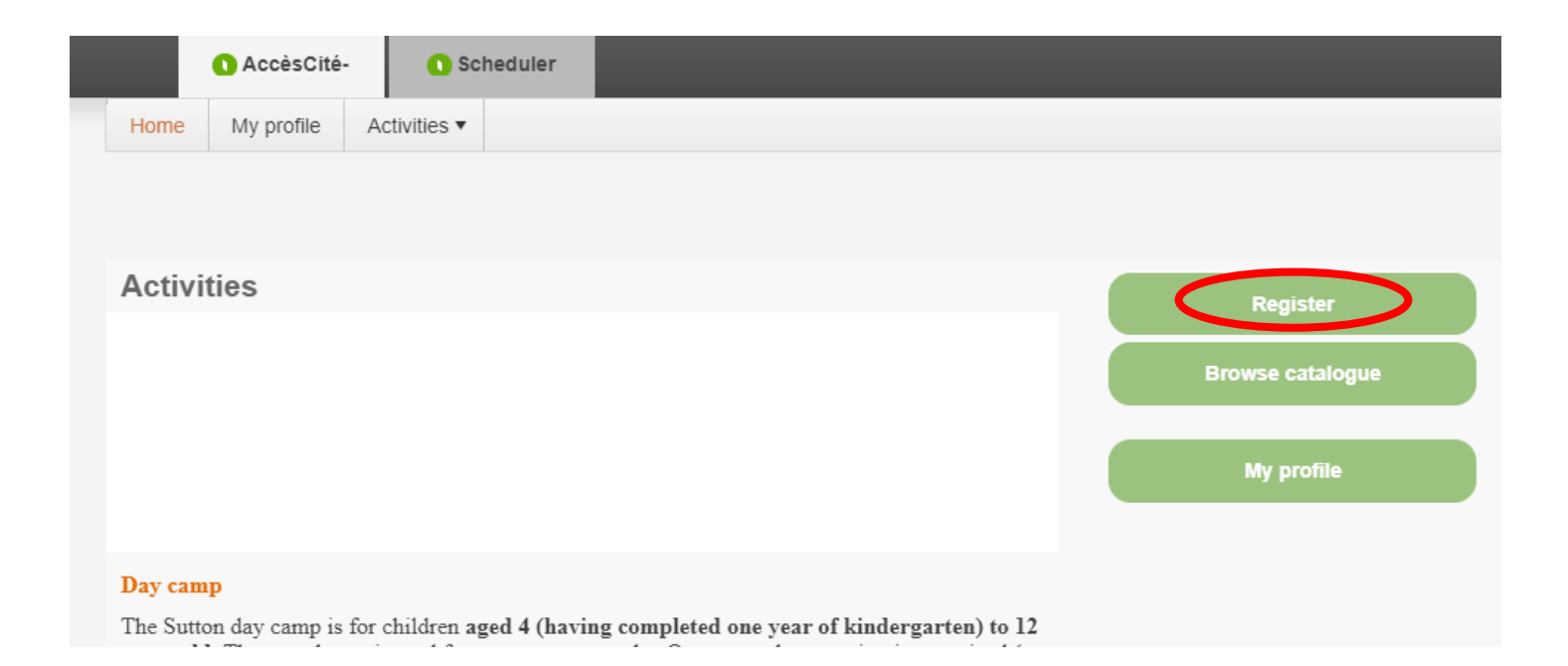

1.2 Choose the person to be registered from the drop-down list

| AccèsCité-Activities           | Scheduler |  |
|--------------------------------|-----------|--|
| AccèsCité-Activities           |           |  |
| Home My profile Activities •   |           |  |
| Activity Registration          |           |  |
| 1 Who do you want to register? |           |  |

1.3 Choose the type of activity in which you wish to register your child or yourself

| Who do you want to register? Name of person to register |                      |               |        |
|---------------------------------------------------------|----------------------|---------------|--------|
| To which activity? Day camp, Day camp     X             | •                    |               |        |
| 3 In which group do you want to register                |                      |               |        |
| Groups Day camp, Week 1                                 | Sessions<br>Day camp | Disponibility | Prices |
| Day camp, Week 2                                        | Day camp             | Open          |        |
| Cancel this registration                                |                      |               |        |

1.4 Click on the group you wish to register for and click <u>Register for this</u> group

|                                                            | 1 Who do you want to register?                                                             | Nome of the person to registe                      | er            |               |          |
|------------------------------------------------------------|--------------------------------------------------------------------------------------------|----------------------------------------------------|---------------|---------------|----------|
|                                                            | To which activity? Day can     Display all the activities available to all a               | np, Day camp<br>nge groups                         | V             |               |          |
|                                                            | 3 In which group do you want to                                                            | register                                           |               |               |          |
|                                                            | Groups                                                                                     |                                                    | Sessions      | Disponibility | Prices   |
| In the case of day                                         | Day camp, Week 1                                                                           |                                                    | Day camp      | Open          |          |
| camp registration,<br>add the Day care<br>option if needed | Age: 4 à 12 ans<br>Location: Goyette-H<br>Schedule:<br>Below are the availables options fo | s<br>iill Park Chalet<br>or the selected activity. |               |               |          |
|                                                            | Options                                                                                    |                                                    | Disponibility | Prices        |          |
| ــــــــــــــــــــــــــــــــــــــ                     | Day care, Week 1                                                                           | More details                                       | Open          |               | <b>^</b> |
|                                                            | Day care, Week 1                                                                           | More details                                       | Open          |               | Ŧ        |
|                                                            |                                                                                            | View Shopping cart Register for this               | group         |               |          |
|                                                            | Day camp, Week 2                                                                           |                                                    | Day camp      | Open          |          |

Before proceeding to payment, you can now :

- **Repeat step 1.5** for each group you wish to enroll the person in (choose another week of day camp or another aquatic course)
- Repeat steps 1.2 to 1.5 for another person to register for activities

# 2. Proceed to the payment of your registrations

Proceed to this step once all family members are registered for the activities of your choice.

2.1 Click on View Shopping cart

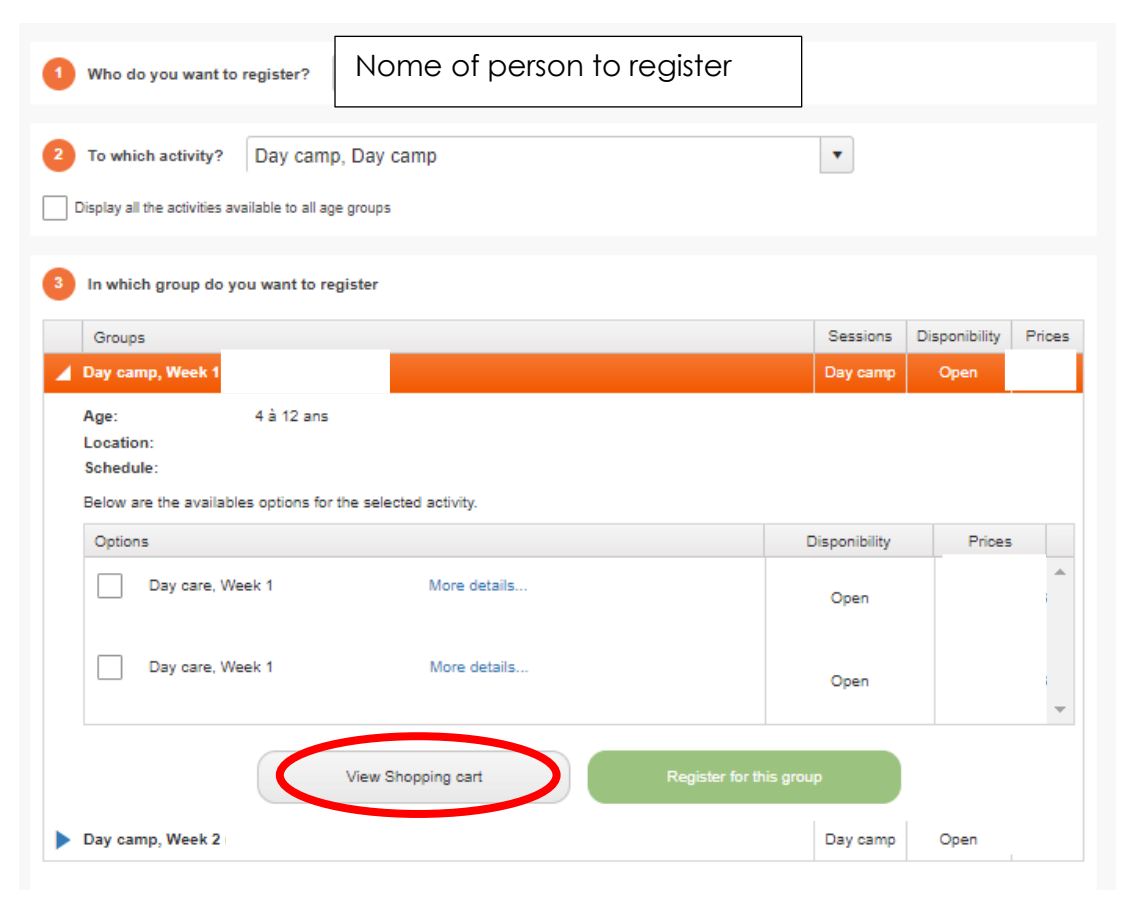

# 2.2 Review your registrations

| Quantity | Item                                           | 7                                                |            | Price                       | Discount       | Amount  |
|----------|------------------------------------------------|--------------------------------------------------|------------|-----------------------------|----------------|---------|
| Cancel   | Name                                           | Day camp, Week 1                                 | Modify     |                             |                |         |
| -        | Day care                                       | e, Week 1                                        |            |                             |                |         |
| Cancel   | Name                                           | Day camp, Week 2                                 | Modify     |                             |                |         |
|          | Day care                                       | a, Week 2                                        |            |                             |                |         |
|          |                                                |                                                  |            |                             | Sous-Total     |         |
|          |                                                |                                                  |            |                             | tps (5.000%)   | 0.00 \$ |
|          |                                                |                                                  |            |                             | tvq (9.975%)   | 0.00 \$ |
|          |                                                |                                                  |            |                             | Total          |         |
|          |                                                | + Add more activities                            | + Checkout |                             |                |         |
|          | Click on <u>/</u><br>if you are<br>registratio | Add more activities<br>missing an activity<br>on | C<br>fi    | Click on <u>C</u><br>nalise | <u>heckout</u> | to      |

# 2.3 If applicable, complete the question form and click <u>Update profile and</u> <u>complete transaction</u>

#### Statement 24

| l want to receive a Statement 24 (Relevé 24) for my taxes. ● Yes 〇 No                |
|--------------------------------------------------------------------------------------|
| If you want to receive a Statement 24, you must provide your Social Security Number. |
| Charlotte Jacques                                                                    |
| My Social Security Number is:                                                        |
| Questions for Name of the child                                                      |
| Health                                                                               |
| 01 Does the participant have any                                                     |
| allergies? *                                                                         |
| No 🗸                                                                                 |
| 02 If so, which ones ? Update profile and complete transaction                       |

2.4 Review your billing information and click on Confirm

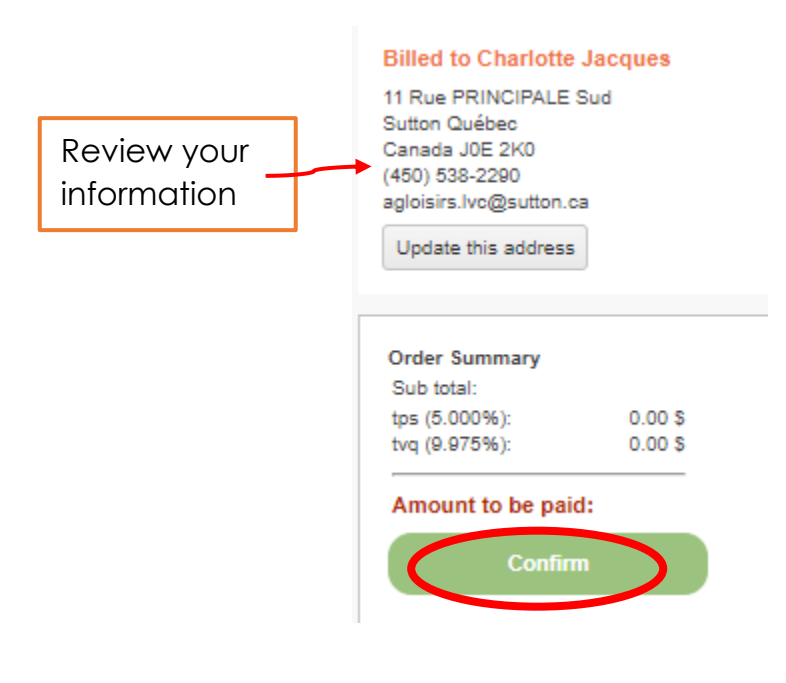

# **Payment** options

## 1. Online payment

You can pay online, with a credit card.

## 2. Payment at the Town Hall reception

You can pay at the Town Hall reception desk during opening hours, in full or in instalments, by cash or cheque.

You can also leave a check in the mailbox next to the front door of the Town Hall, clearly identifying the activity for which you are making a payment and the name of the person registered.